## How To Create A Neighborhood Contact Map

Visit https://www.nevadacountyca.gov/580/My-Neighborhood-Map

Enter your address and zoom out to view additional addresses.

Screen shot the map PC (Alt + Prt sc) and paste (ctrl + v) Mac Command Shift 4 (select with crosshairs) and paste Command V into a word document.

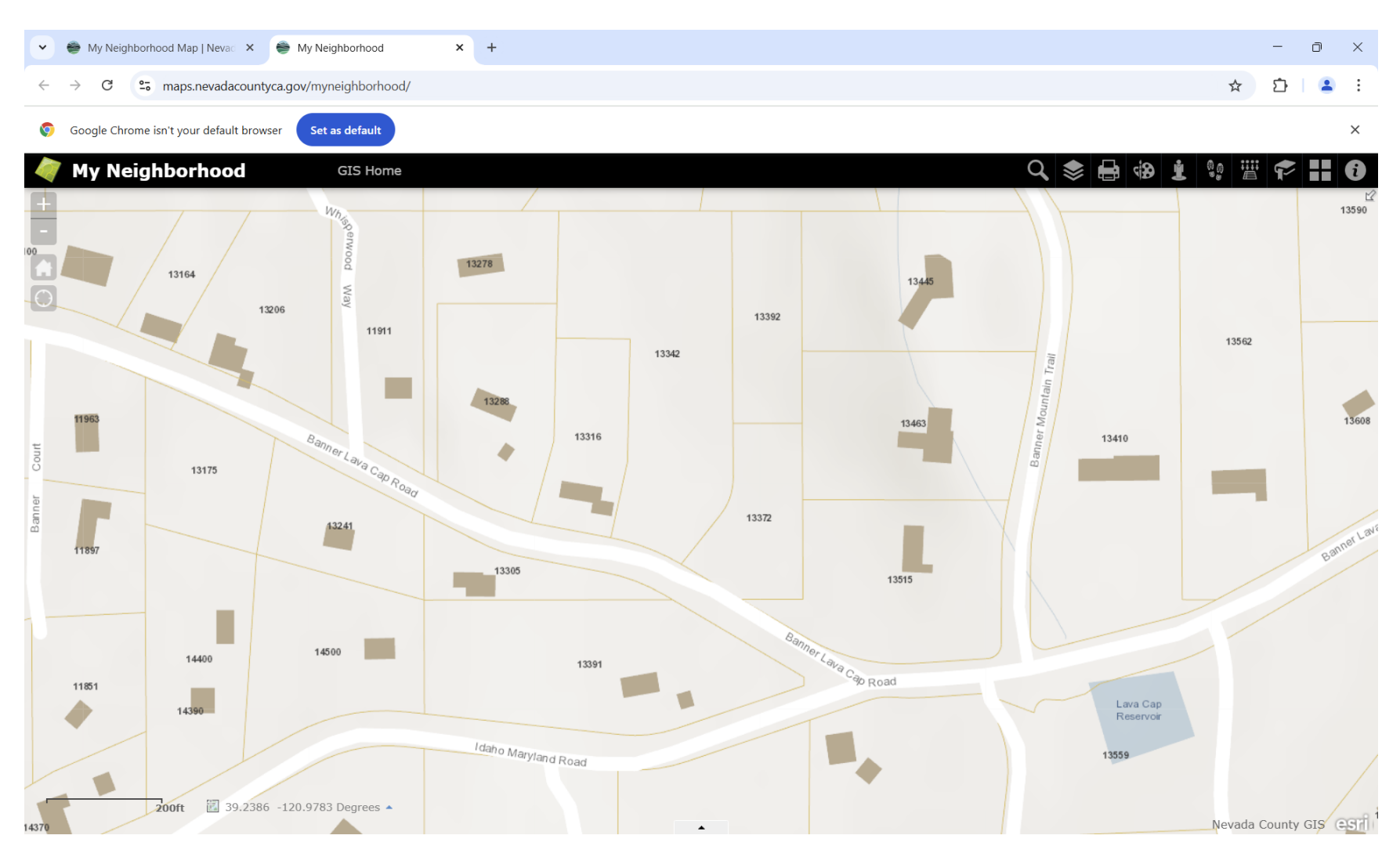